LD・ADHD 等の心理的疑似体験プログラム【第3版】認証アプリ配布のお知らせ

LD・ADHD 等の心理的疑似体験プログラム【第 3 版】について、Microsoft Windows®の Internet Explorer サポート終了により認証ができない状況となっております。そのため、一時 的な対応として、認証のみを行うためのアプリケーションソフトを配布いたします。 認証アプリケーションソフトの機能は以下の通りです。

・LD・ADHD 等の心理的疑似体験プログラム【第3版】の認証および認証の解除

アップデート用プログラムのダウンロードリンク ショートリンク: https://bit.ly/3ZLjwlP

ロングリンク:

https://www.jald.or.jp/simulation\_experience\_program/LDADHD3RD/LicenseA ppInstaller.iso

インストール手順

(1) 上記のダウンロードリンクから、認証用アプリケーションソフトをダウンロードして ください。

(2) ダウンロードしたイメージファイルをダブルクリックします。

(3) 表示されたフォルダ内にある[LDADHD\_REINSTALLER.exe]ファイルをダブルクリ ックして起動させます。

- ※ 表示されなかった場合は、一時的な CD-ROM ドライブとして追加されていますので、 エクスプローラーの左側に表示されている "PC"をご確認ください。
- (4) 指示に従い、インストールを行ってください。

(5) インストール後に、デスクトップおよびスタートメニューにアイコンが追加されます。 起動後、疑似体験プログラム提示ソフトウェアと同様の認証方法で認証を行ってください。 なお、認証後に認証用アプリケーションソフトを削除していただいて問題ございません。

認証方法についてご不明な点がありましたら、<u>ソフトウェア内の画面右上のヘルプボタン</u>をご参 照下さい。